## How To Order Your Stalls

| 1. | Go to showgroundslive.com and select Harmon<br>Classics in the management drop down menu.    |
|----|----------------------------------------------------------------------------------------------|
| 2. | Select the desired horse show and log in or create your account!                             |
| 3. | Create your entry! You can use any name for horse name ie: "Barn account" or "stalls" etc.   |
| 4. | Finish all required forms for creating the entry it will ask for owner, rider, trainer, etc. |
| 5. | Click on order supplies to see stall options!                                                |
| 6. | enter your total number of stalls as splits can<br>be done later.                            |
| 7. | Enter payment info. This can be changed at the office at check in or out.                    |